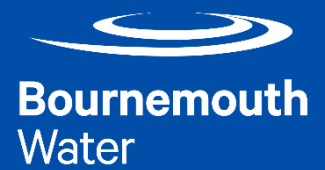

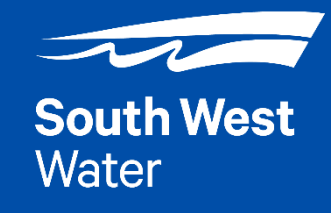

# MyAccount – User Guide

A quick reference guide to help you make the most of South West Water and Bournemouth Water's MyAccount Service.

### **Contents:**

| 1  | Logging in – Mobile        |
|----|----------------------------|
| 2  | Logging in – Desktop       |
| 3  | Your Dashboard – Mobile    |
| 4  | Your Dashboard – Desktop   |
| 5  | Make a Payment             |
| 6  | Change your payment Method |
| 8  | Move House                 |
| 10 | Change details             |
| 11 | Submit meter reading       |
| 12 | Apply for a meter          |

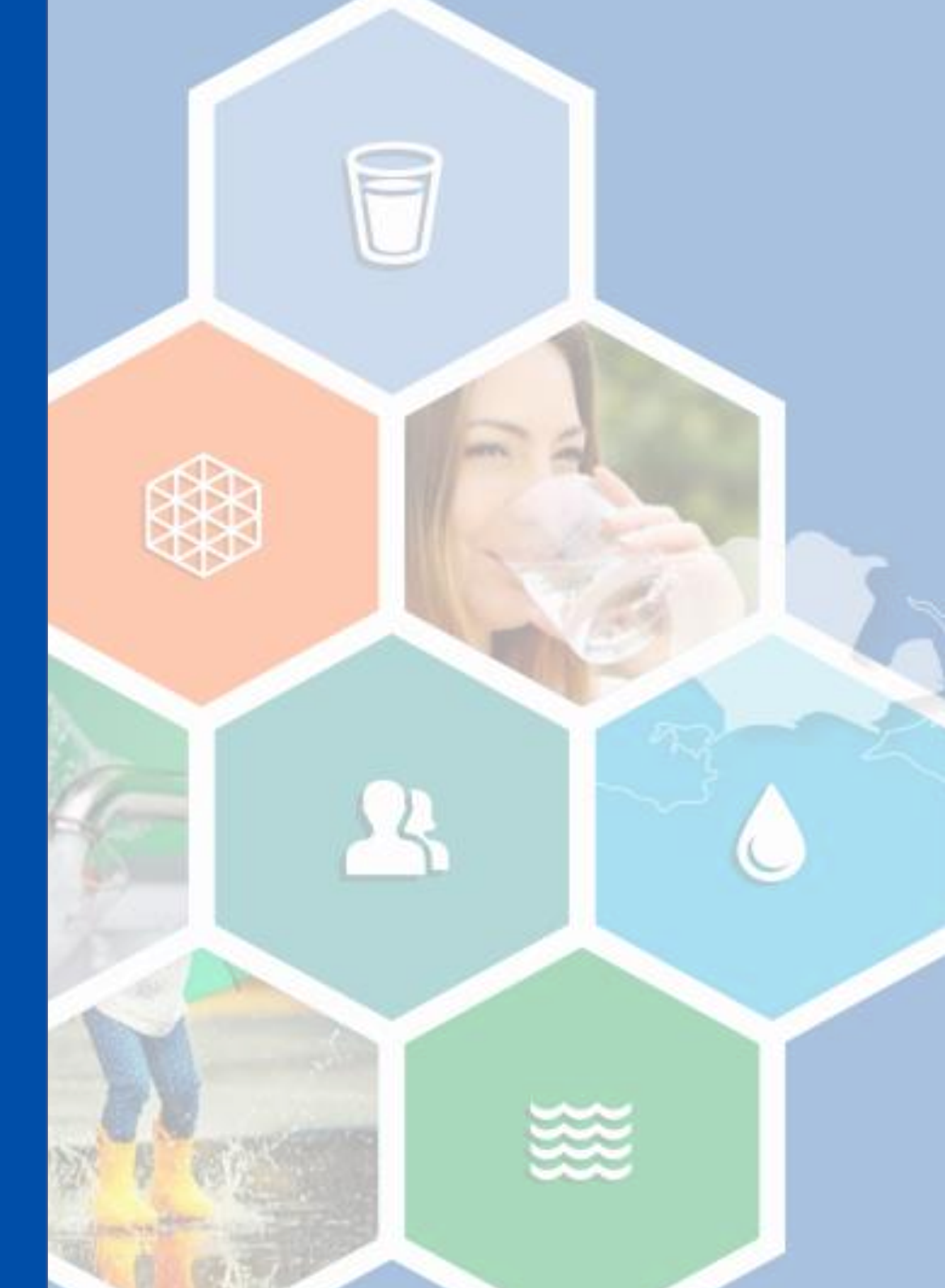

## **MyAccount Login**

Mobile View

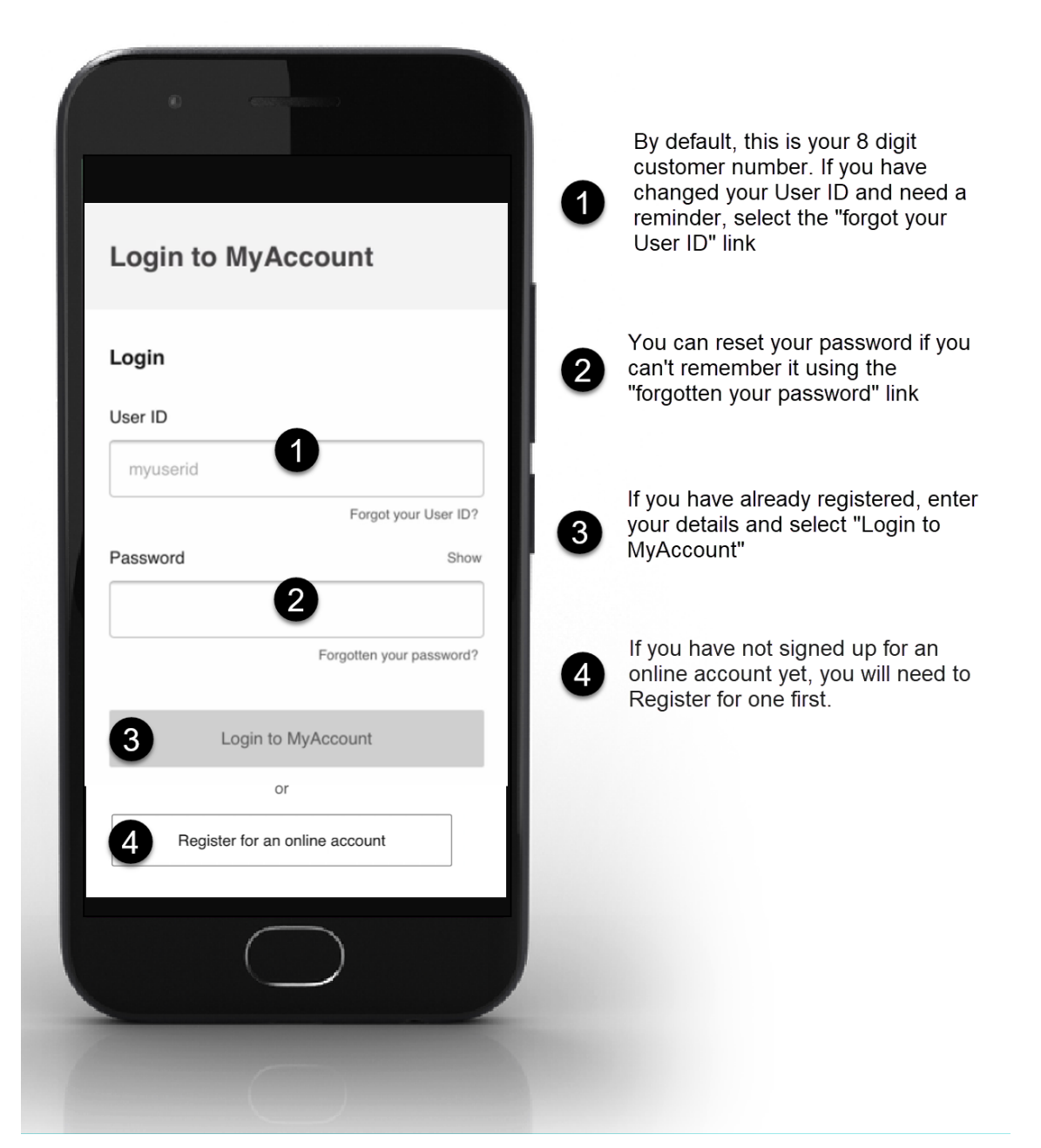

# **MyAccount Login**

Desktop View

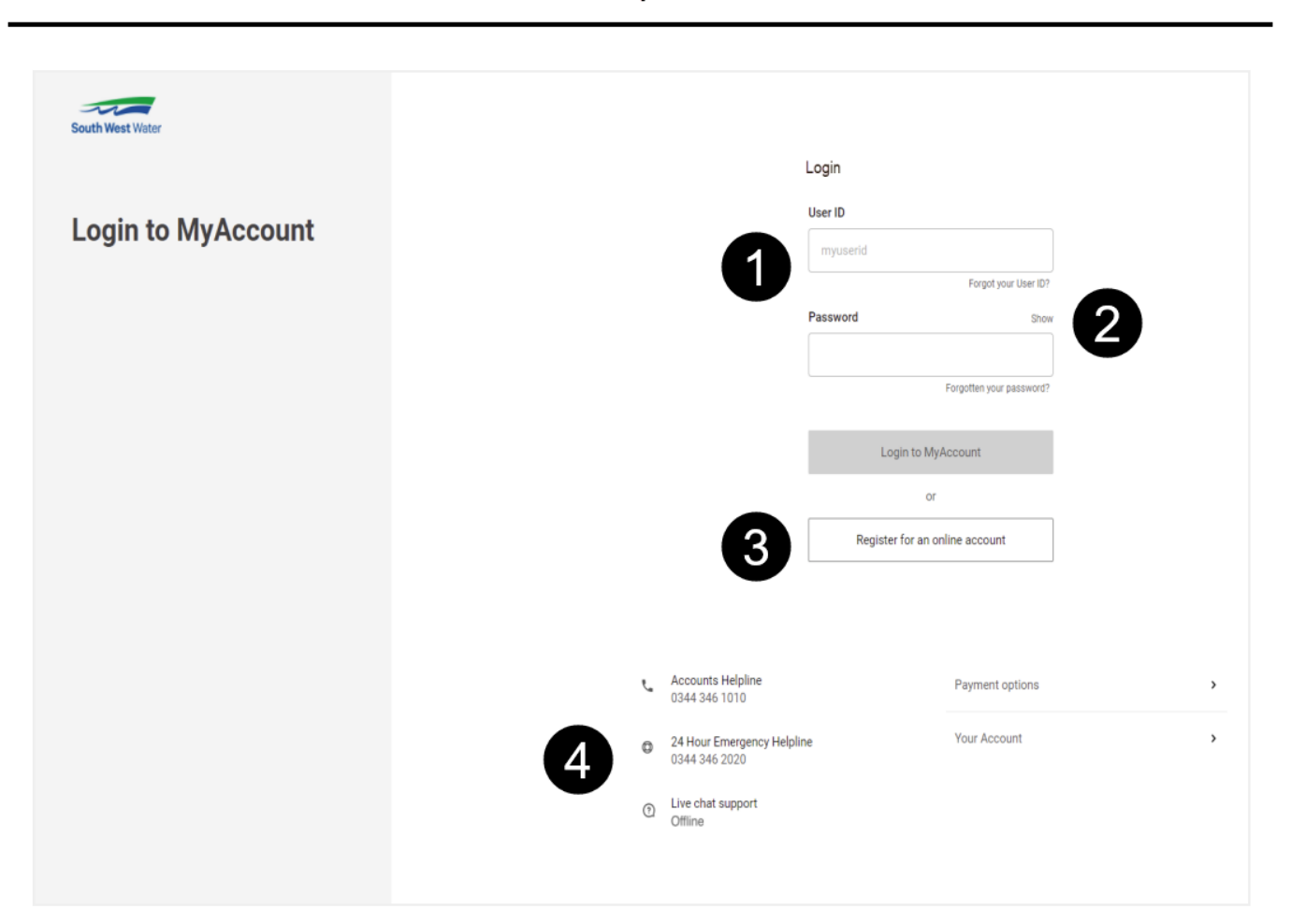

Your User ID will be your 8 digit customer number by default. You can change your User ID once you are logged in. If you have forgotten your User ID, click the link and we'll send you a reminder.

2 If you've forgotten your User ID or your password, you can click the links here to reset it. You will need your 8 digit customer number and registered Email Address.

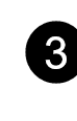

If you haven't registered for an online account yet, click this button to register.

| Л |   |
|---|---|
| 4 |   |
|   | - |

If you'd like to speak to one of our team, you can call us on these numbers. Or, if you'd prefer you can use our Live Chat service.

## **MyAccount Dashboard**

Mobile View

#### **MyAccount Dashboard**

#### Mobile View Continued

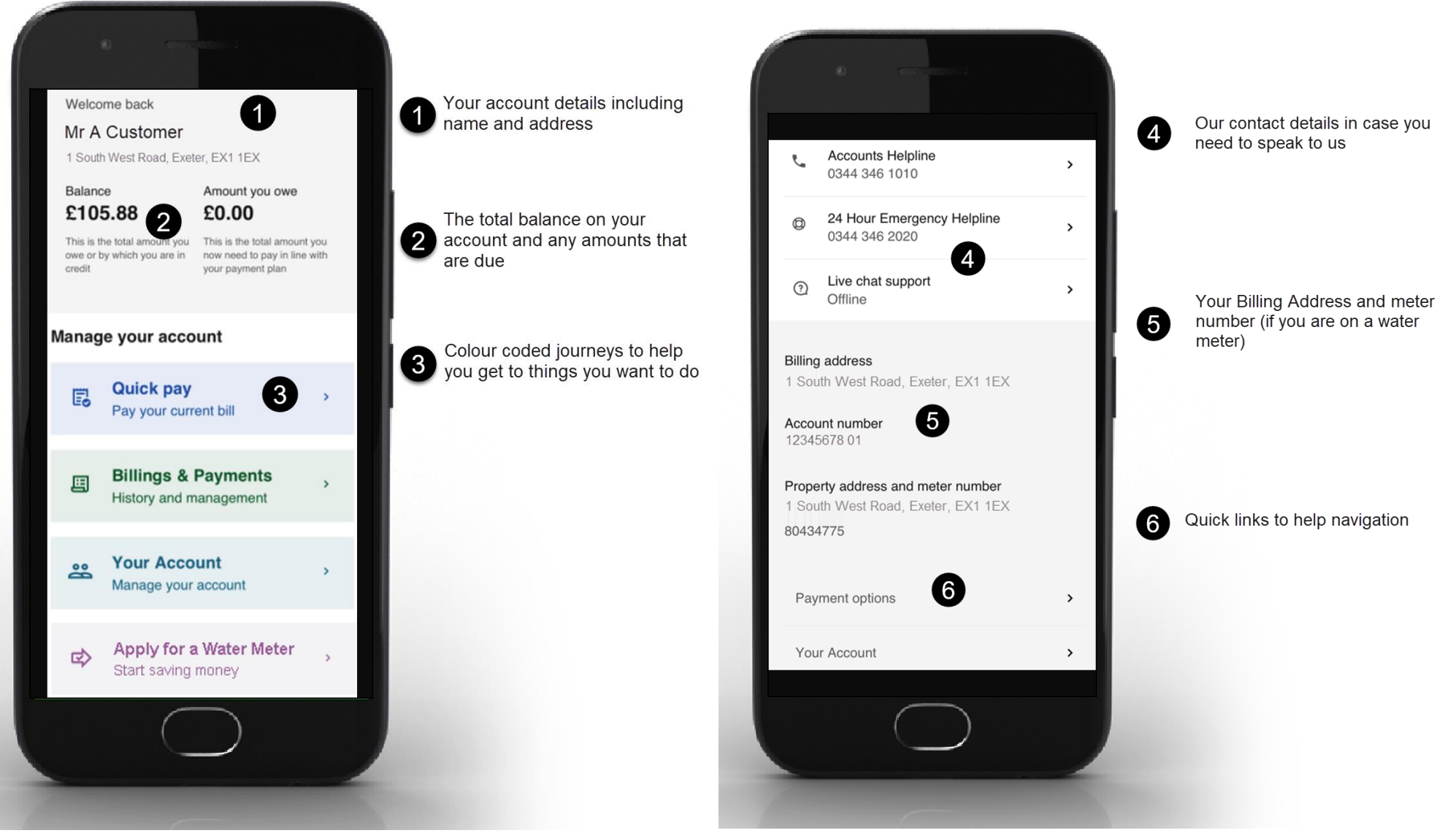

# **MyAccount Dashboard**

Desktop View

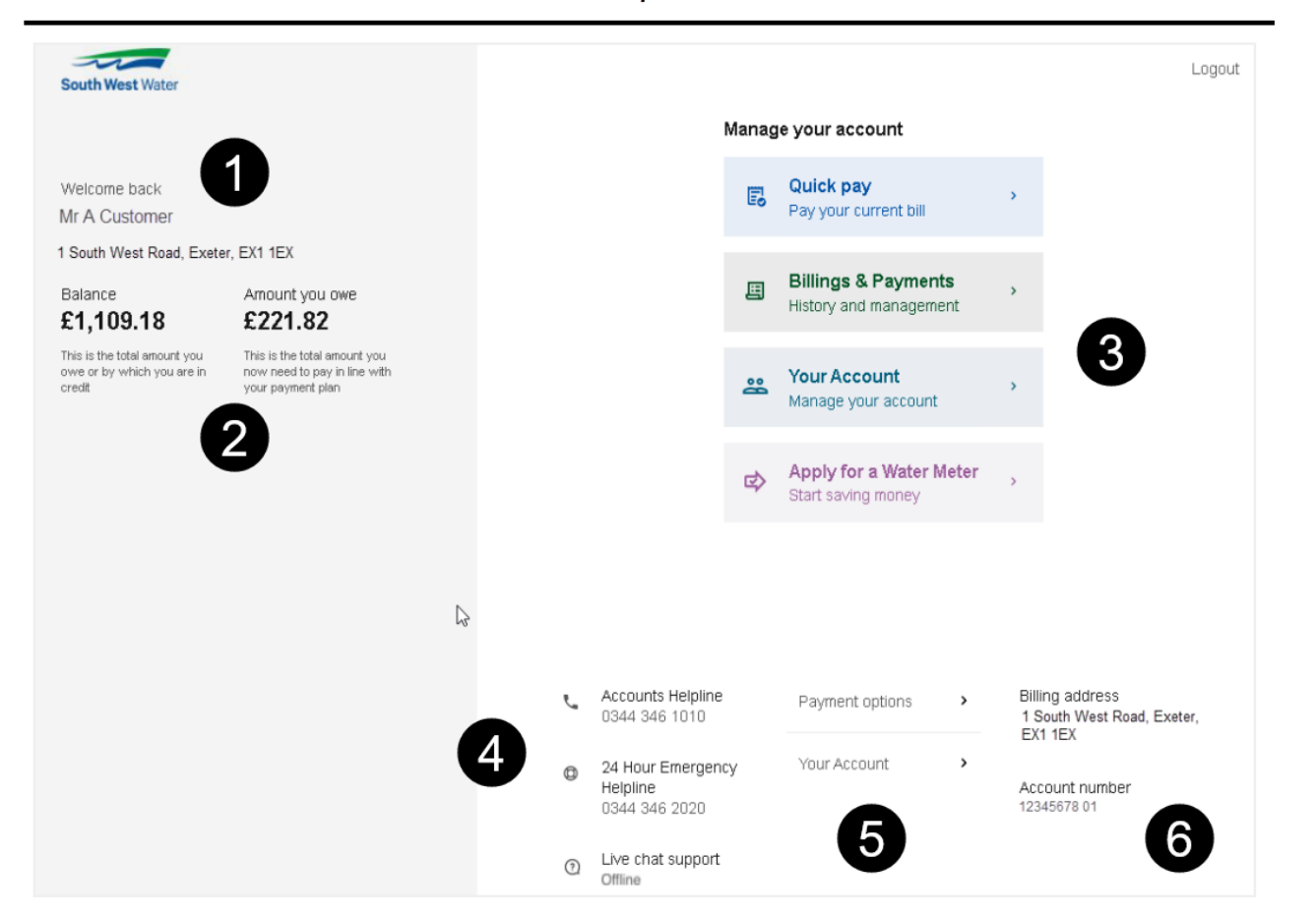

Your account details including 1 name and address The total balance on your 2 account and any amounts that are due Colour coded journeys to help 3 you get to things you want to do Our contact details in case you 4 need to speak to us Quick links to help 5 navigation Your Billing Address and meter 6 number (if you are on a water meter)

## **MyAccount Quick Pay**

| Manage your account                             |                                                                                                    |
|-------------------------------------------------|----------------------------------------------------------------------------------------------------|
| Quick pay     Pay your current bill             | Pay online via 🗢 🗢 👄<br>£0.00<br>is due to be paid.                                                   |
| Billings & Payments ,<br>History and management | Payment amount                                                                                        |
| Your Account     Manage your account            | Pay now                                                                                               |
| From your Dashboard page,<br>select Quick Pay.  | 2 Enter the amount you would like to pay.                                                             |
| Pay online e e e e e to be paid.                | Pay online<br>Amount to pay: £100.00 These fields must be completed<br>Please enter your card details |
| Payment amount<br>£100                          | Name on card "<br>Card type "<br>Card number "<br>Issue number<br>Start date mm v yyyy v              |
| Pay now                                         | Card security code "<br>MasterCard: Verified by<br>Secure Code: VISA Cancel Pay now                   |
|                                                 |                                                                                                    |

How to make a one-off payment

# MyAccount **Payment Method**

| 2 |  |
|---|--|
|   |  |

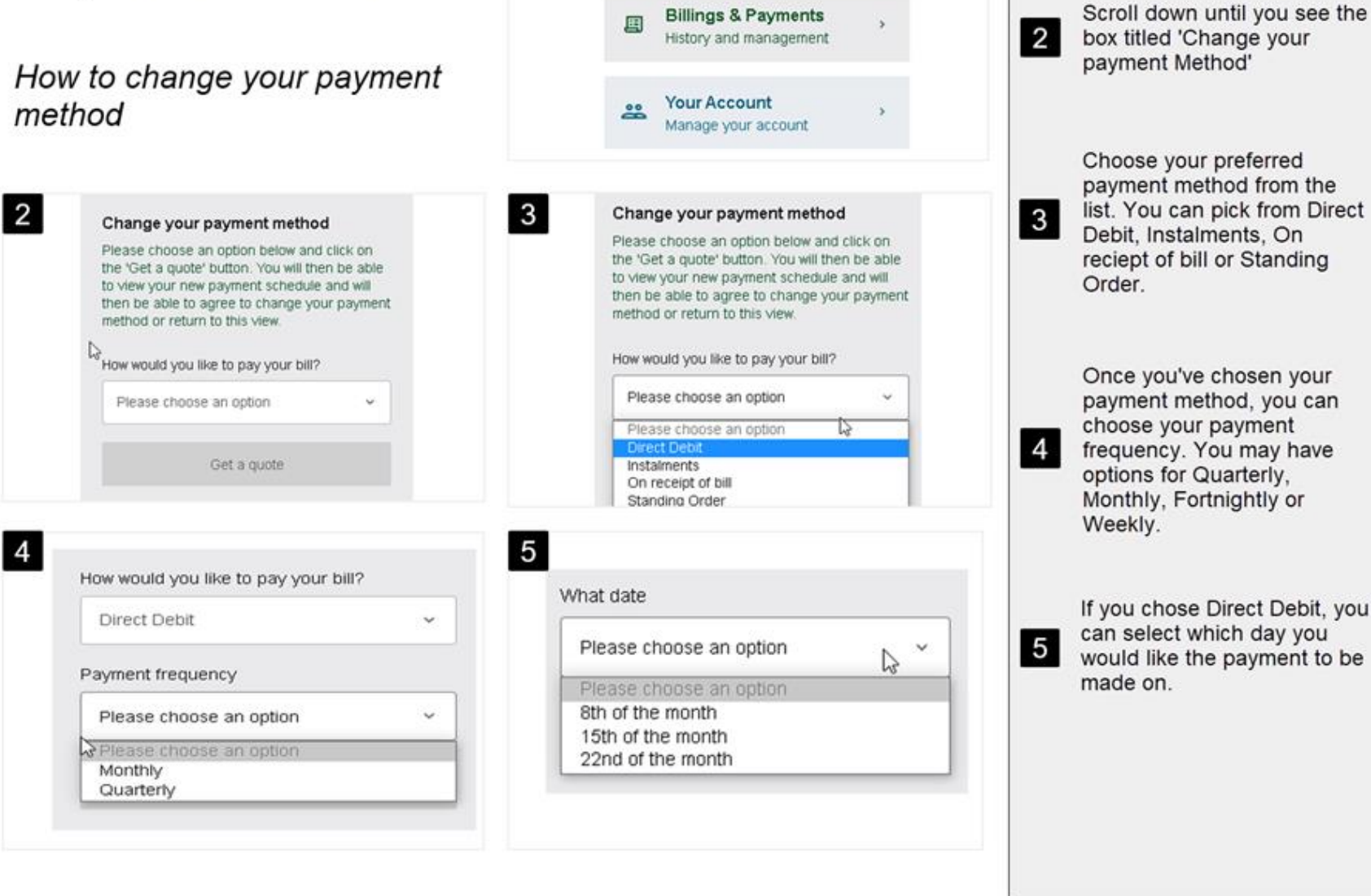

1

Manage your account

E

Quick pay

Pay your current bill

Choose your preferred payment method from the list. You can pick from Direct Debit, Instalments, On reciept of bill or Standing Once you've chosen your payment method, you can choose your payment frequency. You may have options for Quarterly, Monthly, Fortnightly or

From your Dashboard, select

Billing and Payments

1

If you chose Direct Debit, you can select which day you would like the payment to be

# MyAccount Payment Method

| Continued                                                                                    |                                                                                                    | 2<br>3<br>4 or more                                                                                                    | bank details so we can set<br>this up for you                                                                                                    |
|----------------------------------------------------------------------------------------------|----------------------------------------------------------------------------------------------------|----------------------------------------------------------------------------------------------------|----------------------------------------------------------------------------------------------------|
| 7<br>Bank account<br>Enter your<br>Bank sort coo<br>00 - 00 - 00<br>Bank account<br>12345678 | t holder name(s)<br>name<br>de<br>o<br>t number                                                                                     | 8<br>The Direct Debit Guarantee<br>This Guarantee is offered by all banks and<br>building societies that accept instructions to<br>pay Direct Debits. | <ul> <li>8 Your Direct Debits are protected by the Direct Debit Guarantee</li> <li>9 If you choose Standing Order, you will need to let your bank know. You can find our bank details on the Standing Order Instruction.</li> <li>10 Once you're happy with your payment method and frequency, select Agree and</li> </ul> |
| 9 Change yo<br>© Impor<br>Please<br><u>Standi</u><br>This m<br>time fo                       | tant:<br>e download, print and complete a<br>ng Order instruction.<br>iust be returned to your bank in<br>ir the first payment due. | 10<br>Agree and continue<br>Back                                                                                                    | If you would like to<br>discuss your proposed<br>payments, or you think<br>you might not be able to<br>make them, please<br>contact us and our team<br>will be happy to help you.                                                                                                    |

How many people live at your address?

Please choose an option

Please choose an option

6

The number of people living at the address will affect

If selecting Direct Debit, you

will need to provide your

your payment amounts

6

Ď

# **MyAccount** Moving home

How to let us know you're moving house.

| 2 | Maujan kamat                               | Moving home?                                                                                                    | move you would I<br>drop down |
|---|--------------------------------------------|----------------------------------------------------------------------------------------------------|-------------------------------|
| 2 | woving nome?                               | moving nome :                                                                                                    |                               |
|   | Submit your new address, we'll do the rest | Submit your new address, we'll do the rest                                                                                                    |                               |
|   | Please select an option                    | Please select an option                                                                                                    | 4 Once you've chos            |
|   | Please select 🗸                            | Please select                                                                                                    | change of addres              |
|   | Register your change of address            | Please select<br>I'm moving within the South West Water area<br>I'm leaving the South West Water area<br>I'm registering an additional property | 5 Fill out the form v         |
| 4 | Moving home? 5                             | Title                                                                                                    |                               |
|   | Submit your new address, we'll do the rest | Enter title                                                                                                    |                               |
|   | Please select an option                    | Surname                                                                                                    |                               |
|   |                                            | Enter surname                                                                                                    |                               |
|   | I'm moving within the South West W $$      | First name                                                                                                    |                               |
|   |                                            | Enter first name                                                                                                    |                               |
|   | Register your change of address            | Primary contact number                                                                                                    |                               |
|   |                                            | 07972902631                                                                                                    |                               |
|   |                                            |                                                                                                    |                               |

Manage your account

E

å

Quick pay

Pay your current bill

**Billings & Payments** 

History and management

Your Account

Manage your account

5

5

1

3 You can choose the type of like from the

From your dashboard, select Your Account

Scroll down to find the section titled Moving home?

1

2

- sen the type legister your s
  - with your

## **MyAccount Moving home**

continued

## **MyAccount Moving home**

Continued

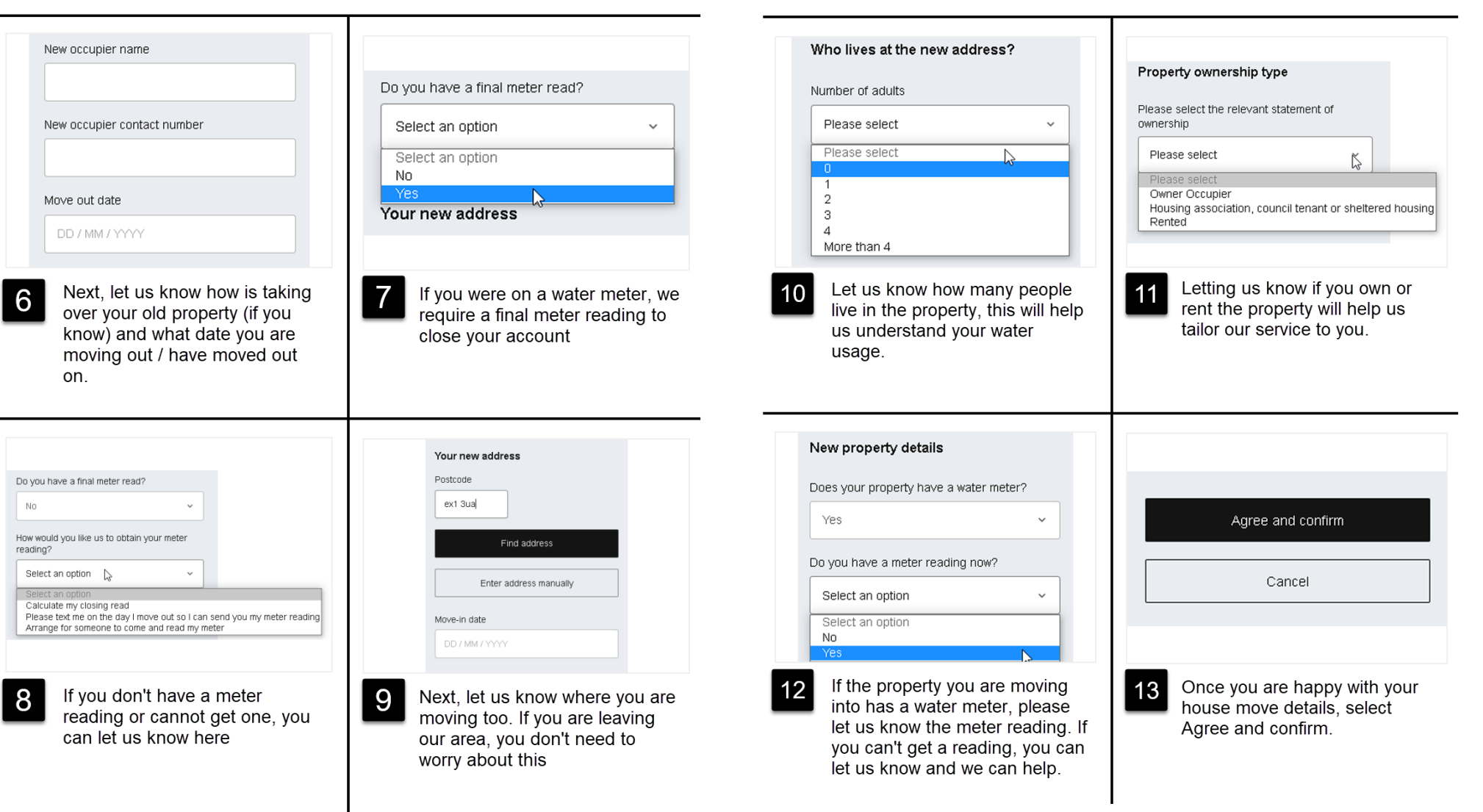

## **MyAccount Personal Details**

How to update your personal details

| Manage your account         Image: Delta pay pay your current bill         Image: Pay your current bill         Image: Delta pay pay pay pay pay pay pay pay pay pa                                                                                                | Your account details         Your billing address         1 South West Road, Exeter, EX1 1EX         Account holder name         Mr B Batchelor         Customer number         1234578 01         Account type         Metered         Account balance         E105.83         This is the fatil amount you owe or by which you are in credit |
|----------------------------------------------------------------------------------------------------|----------------------------------------------------------------------------------------------------|
| 1 From your dashboard, select<br>Your Account                                                                                                    | 2 This screen will show you what<br>information we hold on your<br>account including your customer<br>number, billing address and<br>account balance                                                                                                    |
| Cupdate your account details         User ID         12246978         Email address         e_customer@hypermail.com         Primary contact number         0344340101         Add another contact number         Add another contact number         Savie changes | Change your password         Your current password         Current password         Enter new password         New password         Confirm new password         Show         Confirm new password         Show         Update password                                                                                                    |
| 3 Underneat, you can update your<br>User ID, Email address and<br>contact phone numbers. We will<br>only use these to contact you<br>about your account or water                                                                                                   | 4 Further down, you can also change your password if you would like.                                                                                                    |

Don't forget to Save Changes once you're finished.

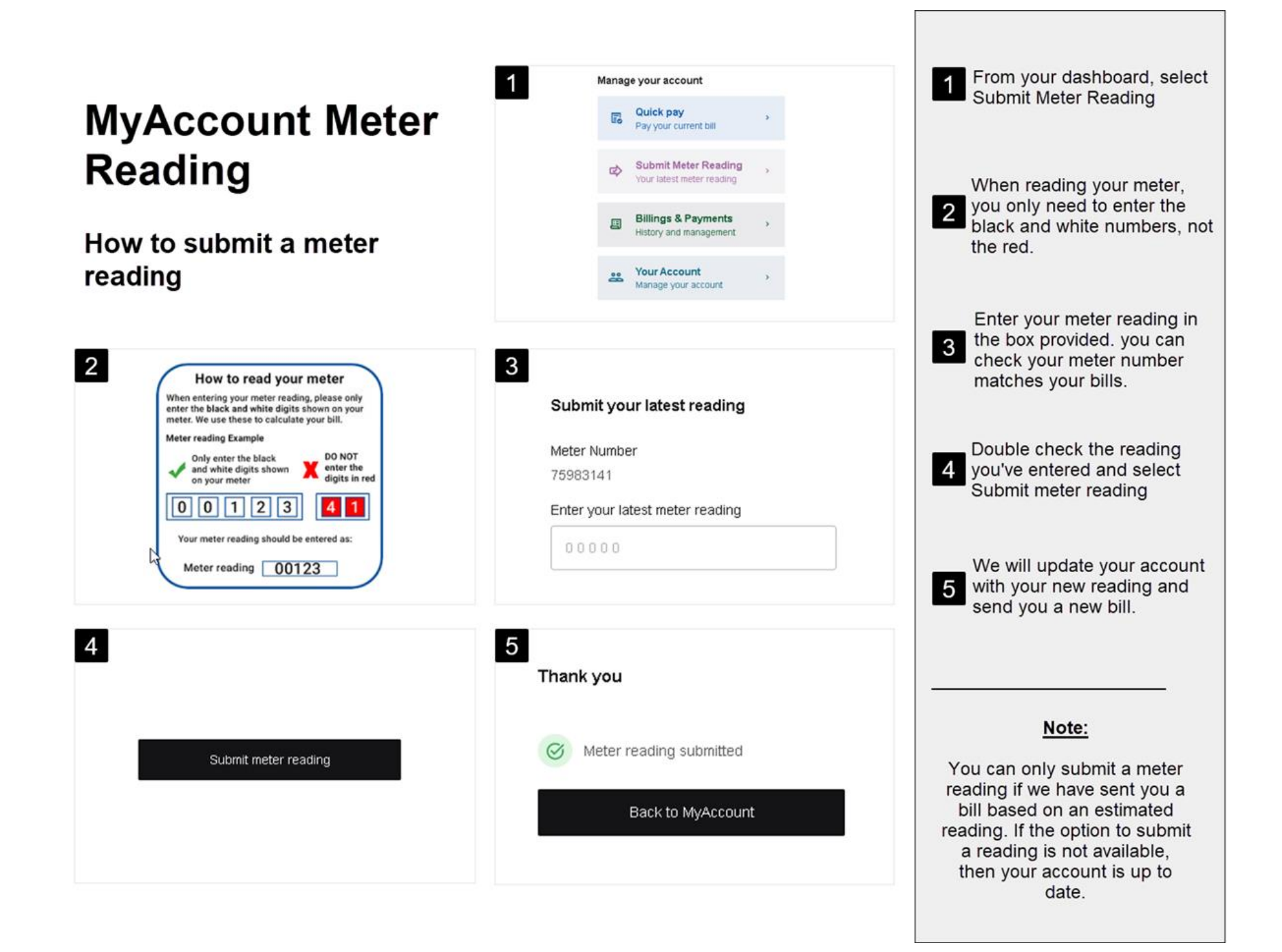

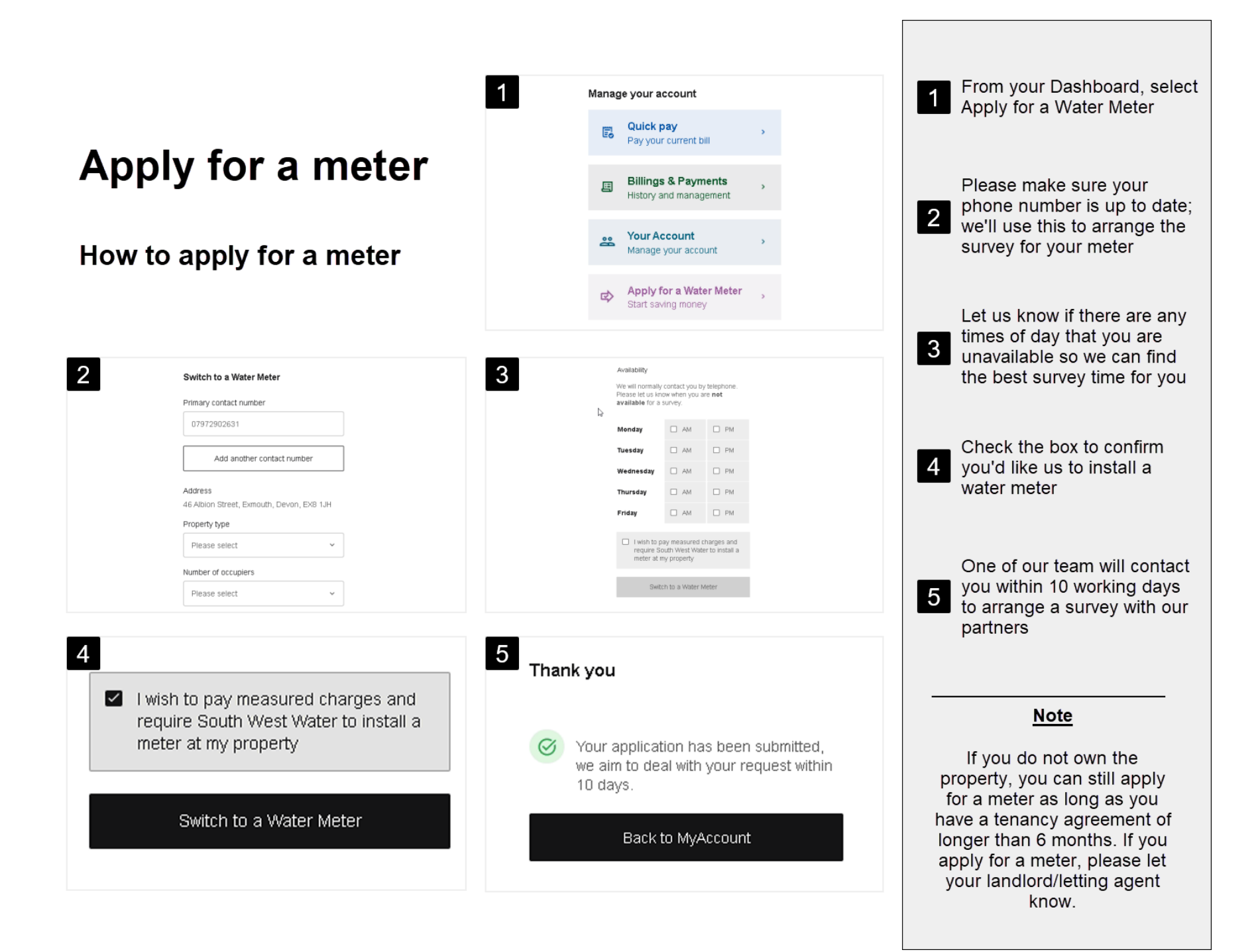